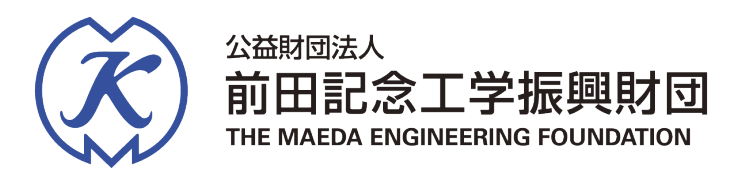

# 令和8年度助成事業・顕彰事業

## - 申請者用操作マニュアル -

# Graain

## 目次

| 1. | 電子申請システムへのアクセスについて ・・・・・・・・・・・・・・・・・・・・・・・・・・・・・・・・・・・・ | P.3-4  |
|----|---------------------------------------------------------|--------|
| 2. | 新規アカウント作成 ・・・・・・・・・・・・・・・・・・・・・・・・・・・・・・・・・・・・          | P.5-8  |
| 3. | 申請方法 · · · · · · · · · · · · · · · · · · ·              | P.9-14 |
| 4. | その他の操作について ・・・・・・・・・・・・・・・・・・・・・・・・・・・・・・・・・・・・         | P.15   |

【お問い合わせ】

本マニュアルの記載内容に関するお問い合わせは、以下までお願いいたします。

公益財団法人 前田記念工学振興財団 事務局(北林) TEL:03-3222-6481 または、E-Mail:kinen.zaidan@jcity.maeda.co.jp

## 1.電子申請システムへのアクセスについて

- 1.1 前田記念工学振興財団ホームページより、それぞれの申請サイトへ
- ・研究助成の申請 ⇒ ホーム【研究助成】⇒【従来型研究助成】
   (*NEW*!)地域工学分野 ホーム【研究助成】⇒【地域工学研究助成】
   ・顕彰 (優秀博士論文賞)の申請 ⇒ ホーム【前田工学賞】
- ・国際会議助成の申請 ⇒ ホーム【国際会議助成】
- ・特別研究テーマの申請  $\Rightarrow$  ホーム【研究助成】 $\Rightarrow$ 【特別研究テーマ】

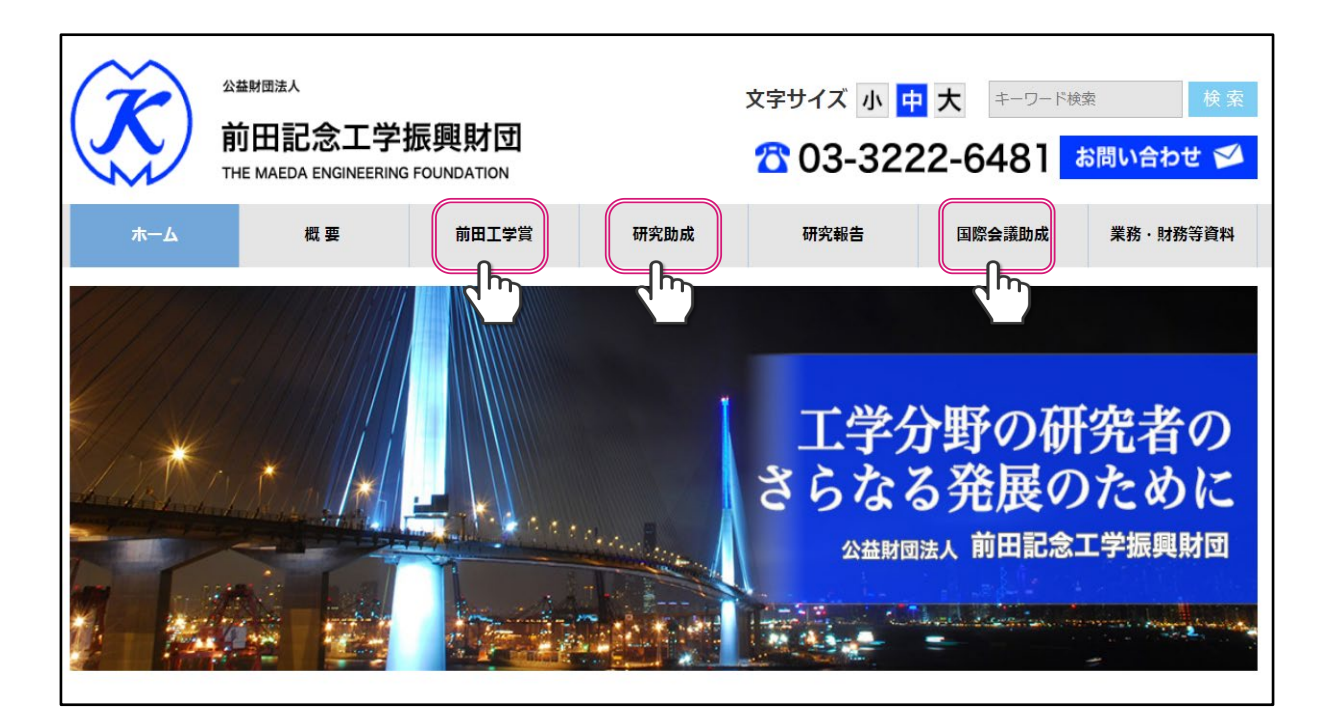

- 1.2 それぞれの申請サイトの『募集要項及び応募用紙』欄の『募集 要項』『申請用紙』をダウンロードして頂き、事前に準備を お願いします。
- 1.3 申請は、それぞれの申請サイト『募集要項及び応募用紙』欄 下段の【電子申請システム(Graain)】をクリックした後、 外部(Graain - グラーイン)のウェブシステムに移動します。

#### 募集要項及び応募申請 令和8年度(2026年度)の助成研究課題の募集期間は、令和7年8月18日(月)~ 令和7年10月7日 (火) 12:00です。 奮ってのご応募お待ちしています。 公募ポスター<u>(PDFリンク)</u> 地域工学研究助成への応募は こちらのリンクから 令和8年度(2026年度)前田記念工学振興財団 令和8年度(2026年度)研究助成 募集要項 PDF -研究助成募集要項等は右の貼付ファイルをご (PDF) 確認ください。 申請用紙(Word版)は、右の貼付ファイルリ 令和8年度(2026年度)研究助成 申請用紙 ンクからダウンロードしてご使用ください。 (Word版A4) 電子申請システム(Graain)による提出方法 電子申請システム(Graain)操作マニュアル は、右の貼付ファイルリンクよりマニュアル (PDF) (PDF-2MB)を参照ください。(提出前に操 作マニュアルの12ページをご確認ください) ■応募、申請履歴の確認は、こちらから 電子申請システム (Graain:外部のウェブサイトに移動)

- 1.4 電子申請は「Graain」というシステムで申請していただきます。 申請用の用紙や本システムの操作マニュアルは、上記の申請サイト、 またはGraainにログインした後にもダウンロード可能です。
- 1.5 次項にて新規アカウントを作成され、電子申請システム(Graain)に ログインした後に、それぞれの申請メニュー(研究助成(分野別)・ 前田工学賞(分野別)・国際会議助成・特別研究テーマ)を選択します。 (P9参照)

| Graain 🛛 | シート・トークス しょうしょう しょうしょう しょうしょう しょうしょう しょうしょう しょう |        |
|----------|-------------------------------------------------|--------|
|          |                                                 | ●日本語 ~ |
|          | ログイン                                            |        |
|          | メールアドレス                                         |        |
|          | パスワード                                           |        |
|          | ・パスワードを忘れた方                                     | はこちら   |
|          | ログイン                                            |        |
|          | または                                             |        |
|          | <b>G</b> Googleでログイン                            |        |
|          | 新規アカウントを作成                                      |        |

- 2.1 初めての方は、まず「アカウントを作成」をクリックして新規アカウントを作成してください。Google アカウントを使用しても、ログインできます。
  - ◆ アカウント作成時に「Googleでログイン」を選択された場合は、次回以降のログイン も「Googleでログイン」からシステムをご利用ください。上段の「メールアドレス」 にGoogle アカウントのメールアドレスを入力してもログイン出来ません。
- 2.2 アカウントは、「研究助成」及び「優秀博士論文賞(前田工学賞・ 山田一宇賞)」「特別研究テーマ」の申請者は、(代表)申請者本 人が作成され、「国際会議助成」の申請者は、代表責任者または事 務局の方のいずれかが、作成願います。 (このアカウントの作成者宛に、連絡等のメールが送信されます。)

| Graain | 公益財団法人前田記念工学振興財団                  |         |
|--------|-----------------------------------|---------|
|        |                                   | ● 日本語 ~ |
|        |                                   |         |
|        | メールアドレス・パスワード入力                   |         |
|        | アカウントに登録するメールアドレスとパスワードを入力してください。 |         |
|        | メールアドレス                           |         |
|        | <b>パスワード</b> 8文字以上、大文字小文字を含む英数字   |         |
|        |                                   |         |
|        | 送信                                |         |
|        |                                   |         |

2.3 メールアドレスとパスワードを入力して「送信」をクリックしてください。 パスワードは、大文字、小文字を含む英数字を組み合わせ、8桁以上で設定してください。「送信」クリックした後に確認コード入力欄が表示され、別途入力したメールアドレスにシステムから確認コードが送付されますので、確認コードの入力を行ってください。入力後「送信」をクリックしてください。このメールアドレスが、ログイン時に必要となります。

#### 【メールアドレスとパスワードに関するご留意】

 同じメールアドレス(ID)とパスワードの組み合わせを他の複数サービスで使い回すのは、 非常に危険です。1つのパスワードを知られると悪意のある第三者は複数のサービスを勝手 に使用・悪用しかねません。大変お手数ですが、パスワードに「ほんの少し(チョコと)」 手を加えると安心が増します。

参考: IPA(情報処理推進機構)「チョコっとプラスパスワード」 (<u>https://www.ipa.go.jp/chocotto/pw.html</u>)

② このメールアドレスに対して、以下の2種類のメールが届きます。
 「@graain.net」からのメール:
 電子申請システム(Graain)からの発信です。システムによる自動送信、及び前田記念
 工学振興財団・事務局による手動送信(申請ステータスの変更、依頼事項発生、等)が
 あります。
 「@jcity.maeda.co.jp」からのメール:
 前田記念工学振興財団・事務局からの発信です。お問合せや直接のご連絡等に、事務局
 の職員個人名の署名が付されたメールが発信されます。

③ スマートフォンのメールアドレスを設定する場合は、「@graain.net」または 「@jcity.maeda.co.jp」からのメールを受信できるように設定をお願い致します。

## 【確認コード通知メールサンプル(「@graain.net」からのメール)】

| 【Graain】確認コード/Verlification code ভਫトレイ×                                             |  |  |  |
|-------------------------------------------------------------------------------------|--|--|--|
| <b>noreply@graain.net</b><br>To 自分                                                  |  |  |  |
| 下記の確認コードを入力し、アカウント情報を登録してください。                                                      |  |  |  |
| 確認コード:478670                                                                        |  |  |  |
| Please enter the following verlification code to register your account information. |  |  |  |
| verlification code: 478670                                                          |  |  |  |
| ※このメールアドレスは送信専用です。<br>※This email is for sending only.                              |  |  |  |

2.4上記アカウントの仮登録が完了しましたら再度ログイン画面より メールアドレスとパスワードを入力してログインを行ってください。 ログイン後にアカウント情報登録を行ってください。

| アカウント情報登録                                                    |                                     |  |  |
|--------------------------------------------------------------|-------------------------------------|--|--|
| メールアドレス                                                      |                                     |  |  |
| 氏名                                                           | 姓名                                  |  |  |
| フリガナ                                                         | フリガナ(セイ) フリガナ(メイ)                   |  |  |
| 生年月日                                                         | <ul><li>✓ 年 ✓ 月 ✓ 日</li></ul>       |  |  |
| 電話番号                                                         | 0000000000                          |  |  |
| 所属機関(大学・団体名等)                                                | 分野/研究室/講座まで記載お願いします                 |  |  |
| 言語設定                                                         | <ul> <li>日本語</li> <li>本表</li> </ul> |  |  |
| ○                                                            |                                     |  |  |
| <ul><li>個人情報の取り扱いについて</li><li>✓ 個人情報の取り扱いについて同意します</li></ul> |                                     |  |  |
| 送信                                                           |                                     |  |  |

2.5 氏名、フリガナ、生年月日、電話番号、所属機関(大学・機関名、 学部や専攻/研究室、職位まで入力をお願いします)のそれぞれの 項目を入力してください。全項目必須項目となります。

入力後、個人情報の取り扱いについてのリンク(https://www.itup.co.jp/policy/) をクリックし、内容確認後「個人情報の取り扱いについて同意します」 にチェックを入れ、「送信」をクリックしてください。

クリック後はログイン状態になり、システムTop画面へ遷移し、助成 プログラムが画面下部に表示されます。詳細は「助成プログラム一覧」 をクリックしてください。。

| III : 2022/06/01 09:00 ~ 2022/10/30 23:00 . ♥ |
|-----------------------------------------------|
| ■ : 2022/06/01 09:00 ~ 2022/10/30 23:00 🗸     |
| ∷ 2022/06/01 09:00 ~ 2022/10/30 23:00 · ✔     |
| III : 2022/06/01 09:00 ~ 2022/10/30 23:00 🗸   |
|                                               |

※本画面はサンプル画面です。

## 3. 申請方法

| Graain 🗉 🗞 🗘 test test 🗸                                                                                                    |                                                                                                    |                                                                                                    |                                                                                                    |
|----------------------------------------------------------------------------------------------------|----------------------------------------------------------------------------------------------------|----------------------------------------------------------------------------------------------------|----------------------------------------------------------------------------------------------------|
| ジェロック ジェロック ジェン ジェン ジェン ジェン ジェン ジェン ジェン ジェン ジェン ジェン                                                                                                    |                                                                                                    |                                                                                                    | 公益財団法人前田記念工学振興財団                                                                                                    |
| 募集中・募集前の助成プログラム                                                                                                    |                                                                                                    |                                                                                                    |                                                                                                    |
| 中国期間前                                                                                                    | 中国期間間     田式加速時     中国期間     日式加速時     日式加速時     日本の名の名の名の名の名の名の名の名の名の名の名の名の名の名の名の名の名の名の名                                                                                                    | (研究助成)     (研究助成)     (研究助成)     (3) 令和8年度 従来型研究助成ーi-     (3) 令和8年度 従来型研究助成ーi-     (5) 公式回転りを扱いの発展に寄与しようとするも<br>いて知気し、技術風特実施の発展に寄与しようとするも<br>のす。…     (2025/09/18~2025/19/07)     (航点盤: 1907所以下/行<br>航点盤: 1907所以下/行 |                                                                                                    |
| 公益時回法人前田記念工学編興財団<br>詳細を見る                                                                                                    | 公益熱団法人崩田記念工学振興財団<br>詳細を見る                                                                                                    | 公益財団法人前田記念工学振興財団<br>詳細を見る                                                                                                    | 公益訪局法人前田記念工学振興財団<br>詳細を見る                                                                                                    |
| 中訪期開始  2025年度  (4)今和8年度 優秀博士論文賞(前田工学賞)・山田一字賞)・土木分野  乃切属における基礎研究が規模加近(活等研究者の育成を自 的とし、実た有用性の点からも處 れた場主論文を選考し表彰します。  田馬期間:2025/08/18~2025/10/07  別点気間:N(A | 中請期間的         研究知道           2025年度         2025年度           (1) 今和8年度 従来型研究助成-建築分野         万定創設が面料学技術の発展に寄与しようとするものです。           アドは未、建築、トConstruction分野)の控創的な研究について助成し、対応関料学技術の発展に寄与しようとするものです。         100万円以下/約           助成期留: 9和8年4月1日~令和9年3月31日         100万円以下/約 |                                                                                                    | 中請期期前     田奈如成     日前期期前     日本2025年度     (3) 今和3年度特別研究テーマ     日今の将来の研究活動に役立てたり使息したりするため、     序かを実際に進り、日本を含ら4年に増すする詳細度を完成。     中述を結決するための工学の将来課題を完成者を     がのため、     中式範疇: 2025/05/18~2025/12/28     読成感: 2025/18/18~2025/12/28     読成感: 令和3年4月~令和3年3月 |
| 公益刻団法人前田記念工学局開刻団 詳細を見る                                                                                                    | 公益熱団法人前田記念工学振興財団<br>詳細を見る                                                                                                    | 公益刻団法人前田記念工学振興財団<br>詳細を見る                                                                                                    | 公益対団法人前田記念工学振興対団<br>詳細を見る                                                                                                    |

3.1 該当する助成・顕彰メニューを選択します。 研究助成と論文賞は、各分野別に提出先が違いますのでご留意願います。

- (1) 令和8年度 従来型研究助成-土木分野
- (3) // i-construction分野
- (4) 令和8年度優秀博士論文賞(前田工学賞・山田一宇賞)
  - -土木分野
- (6) // -i-construction分野
- (7) 令和8年度国際会議助成 全分野
- (8) 令和8年度 特別研究テーマ

### 【ご留意:地域工学分野】

<u>新規募集の「地域工学」分野については、上記とは別のGraainメニューにて応募を受付ております。</u>「地域工学研究助成」ページ下段にありますリンクからログインください。ユーザーアカウント(メールアドレス・パスワード)は、両メニューとも同一でログインできます。

# 3.2 選択後に募集要項確認画面に遷移しますので、内容確認後「申請する」をクリックしてださい。

| ● 申請期間中 研究助成                     | 公益財団法人前田記念工学振興財団                                                                                                    |
|----------------------------------|----------------------------------------------------------------------------------------------------|
| 2025年度 (1)令和8年度 従来型研究的           | 加成-土木分野                                                                                                    |
| 申請期間: 2025/06/18~2025/10/07 助成金額 | : 150万円以下/件 助成期間: 令和8年4月1日~令和9年3月31日                                                                                                    |
| 募集要項                             | 工学(土木、建築、i-construction分野)の独創的な研究について助成し、我が国科学技術の発展に寄<br>与しようとするものです。                                                                                                    |
|                                  | 特に、既成の考え方や専門分野等にとらわれない先見的、個性的な研究計画の応募を歓迎します。                                                                                                    |
| 応募条件                             | (■このメニューからは、土木分野の申請を受け付けます)<br>我が国の大学、その他研究機関等に勤務し(雇用関係があり)、研究活動に従事する研究者(大学院<br>生、専攻科生等は対象となりません)とします。共同研究者も同様です。<br>i-construction分野については、ベンチャー企業(スタートアップ)に勤務している研究活動従事者も<br>対象とします。 |
| 配布書類                             | R08_研究助成_募集要項 .pdf 🛃<br>助成申請書_氏名 .docx                                                                                                    |
| 結果発表日                            | 令和8年3月末日まで(一次審査が令和7年12月上旬に行われます)                                                                                                    |
| キャンセル                            |                                                                                                    |

| (研究助成)<br>(1)令和8年度従来型研究助成-土木分野 |                                                                                                    |  |  |
|--------------------------------|----------------------------------------------------------------------------------------------------|--|--|
| ●申請期間: 2025/06/18 08:0         | 0~2025/10/07 12:00 助成金額:150万円以下/件 助成期間:令和8年4月1日~令和9年3月31日                                                                                                    |  |  |
| ◎須 テーマ                         | 申請書に記載した研究課題 (和文) を正確に入力ください。<br>残り200文字                                                                                                    |  |  |
| 申請書類                           |                                                                                                    |  |  |
| ❷獨 申請書 (PDF)                   | 申請書のPDFをこの欄にアップロードしてください。(ファイル名「助成申請書_氏名.pdf」)<br>アップロード可能なファイル形式:pdf<br>最大アップロード数:1ファイル<br>ここにファイルをドラッグ&ドロップまたは[ファイルを選択]<br>(ファイルを再アップロードした場合アップロード済みのファイルは上書きされます)                |  |  |
| ❷须 申請書 (Word)                  | 申請書を作成した際のWordファイルのアップロードをお願いします。(ファイル名「助成申請書_氏名.docx」)<br>アップロード可能なファイル形式:doc,docx<br>最大アップロード数:1ファイル<br>ここにファイルをドラッグ&ドロップ または【ファイルを選択】<br>(ファイルを再アップロードした場合アップロード済みのファイルは上書きされます) |  |  |
| 任意 researchmap会員ID(半角英数字)      | 当財団内にて申請・交付・業績履歴への活用を考えております。ご協力をお願いいたします。IDは、通常「英字+数字8桁」です。<br>ご自身でresearchmapに登録をしていない場合でも、所属機関やJST経由でデータ交換がされ、研究者の個人ページが作成されてい<br>ることがあります。                                      |  |  |

## 3.3 申請画面となります。

申請時に必要な提出書類につきましては次項を参照ください。

## 【申請時の留意事項】(\*の項目は必須入力事項です。)

### (1)~(3)従来型研究助成、及び 地域工学研究助成

- 【\*テーマ】欄
   当財団所定の申請書に記載した研究課題(和文)を正確に入力ください。
- ②【\*申請書(PDF)】欄 当財団所定の申請書(Word)よりPDFを作成し、この欄にアップロードして ください。PDFにはパスワードやセキュリティ設定を行わないください。 ファイル容量は5MB以内で、ファイル名は「助成申請書\_氏名.pdf」で作成し てください。(詳しくは募集要項「7.応募の手続き」を参照) 「地域工学」で申請書の他に別添資料がある場合は「その他資料等」欄へ。
- ③【\*申請書(Word)】欄 申請書を作成した際のWordファイルのアップロードをお願いします。
- ④ 【researchmap会員ID(半角英数字)】欄、他(\*一部) 画面記載のとおりに、ご協力をお願いいたします。
   【備考】欄には、事務局に連絡されたい点がありましたら入力ください。
   (例:氏名や課題名の旧字体表記、所属異動の予定、等)
- ⑤ 提出先のプログラムが分野別になっていますので、ご留意ください。

### (4)~(6)優秀博士論文賞(前田工学賞・山田一宇賞)

- 【\*テーマ】欄
   当財団所定の申請書の論文題目を正確に入力ください。英文で提出された場合は、英文題目で結構です。
- ②【\*申請書(PDF)】欄 当財団所定の申請書(Word)よりPDFを作成し、この欄にアップロードして ください。PDFにはパスワードやセキュリティ設定を行わないでください。 また、ファイルの容量は5MB以内でお願いします。 ファイル名は、「工学賞申請書\_氏名.pdf」で作成してください。 (詳しくは、募集要項「応募用紙」他を参照)

③その他の提出書類(ファイル名は、画面記載のとおりにご協力願います。)

- 【\*A\_博士論文(本論文)】博士論文のPDFをこの欄にアップロードしてください。 主に、二次審査にて評価します。アップロード出来るファイルは100MB迄 です。それ以上の場合はファイルサイズを圧縮してください。
- 【\*B\_論文内容要旨】学位審査時に提出した学位論文の内容要旨(PDF)
- 【C\_審査要旨】大学/主査から入手し、可能な限り提出してください。(PDF)
- 【\*D\_研究業績】A4用紙1枚~数枚程度で、簡潔に列記してさい。 (PDF)
- 【\*E 学位記】A 4版に縮小した写し(PDF)
- 【F\_その他資料】その他参考となる資料(最低限にしてください。PDF)
- 【\*G\_申請書(Word)】申請書(所定用紙)のWordファイル
- ④【researchmap会員ID(半角英数字)】欄、他 画面記載のとおりに、ご協力をお願いいたします。 【備考】欄には、事務局に連絡されたい点がありましたら入力ください。 (例:氏名や課題名の旧字体表記、所属異動の予定、等)
- ⑤ 提出先のプログラムが分野別になっていますので、ご留意ください。

## 【申請時の留意事項】

### (7)国際会議助成-全分野

- 【\*テーマ】欄 当財団所定の申請書に記載の国際会議の名称(和文)を正確に入力ください。 名称に使用されている英数字記号やスペースの半角・全角にも留意ください。
- ②【\*申請書(PDF)】欄
   当財団所定の申請書(Word)よりPDFを作成し、この欄にアップロードしてください。PDFにはパスワードやセキュリティ設定を行わないでください。
   また、ファイルの容量は5MB以内でお願いします。

ファイル名は、「国際会議申請書\_会議名(略称).pdf」で作成してください。 (詳しくは、募集要項「6.応募方法」他を参照)

- ③【その他資料】欄 開催趣意書、開催案内やその他参考となる資料(PDF等)をアップロード願い ます。また、その他の欄も画面記載のとおりに、入力へのご協力をお願いいた します。
- ④【\*申請書(Word)】欄
   申請書を作成した際のWordファイルのアップロードをお願いします。
- ⑤【備考】欄には、事務局に連絡されたい点がありましたら入力ください。 なお、本記載については審査の対象にはなりません。
- ⑥ 全分野すべて、このプログラムにて提出をお願いします。

### (8)特別研究テーマ

- 【\*テーマ】欄
   当財団所定の申請書に記載したテーマ名を正確に入力ください。
- ②【\*申請書(PDF)】欄 当財団所定の申請書(Word)よりPDFを作成し、この欄にアップロードして ください。PDFにはパスワードやセキュリティ設定を行わないでください。 また、ファイルの容量は5MB以内でお願いします。 ファイル名は、「特別テーマ申請書\_氏名.pdf」で作成してください。 (詳しくは、募集要項「6. 応募の手続き」を参照)
- ③【その他資料等】欄 申請書にて別紙添付とした資料がある場合は、PDFにてこちらにアップロード してください。また、その他の欄も画面記載のとおりに、入力へのご協力をお 願いいたします。
- ④【\*申請書(Word)】欄
   申請書を作成した際のWordファイルのアップロードをお願いします。
- ⑤【備考】欄 本申請に関して、事務局宛に連絡されたい点がありましたら記入ください。 (例:氏名の旧字体表記、連絡に関する諸留意事項、等) なお、本記載については審査の対象にはなりません。

3.4 全ての必須項目を入力し「登録」をクリックすると下記登録完了画面 が表示されますのでOKをクリックし申請完了になります。

| 必須 過去の申請有無               | 有                                |  |
|--------------------------|----------------------------------|--|
| <u>必須</u> 申請金額(半:<br>万円) | 申請後は内容の変更ができません。<br>申請してよろしいですか? |  |
| 任意 備考                    | キャンセル 申請                         |  |
| 〈戻る                      | 申請                               |  |

3.5 申請が完了すると登録されているアドレスに対し下記のような完了 通知メールが来ます。(下記はサンプルメールです)

| 差出人: Graain < <u>noreply@graain.net</u> ><br>日時: 2022年8月11日 14:46:35 JST<br>宛先:<br>仲名:【Graain】確認中/公益財団法人前田記念工学振興財団 (10)令和5年度 従来型研究助成ーテスト(動作確認) |
|----------------------------------------------------------------------------------------------------|
| 申請を受付けました。<br>※申請はまだ完了していません。申請の進捗更新の通知メールをお待ちください。<br>申請の進捗状況は、Graainサイトからも確認いただけます。                                                          |
| Graain(グラーイン)<br><u>https://www.service.graain.net/71031/general/login</u>                                                                     |
| 申請番号 : 2022–10–001<br>申請先 : 公益財団法人前田記念工学振興財団(10)令和5年度 従来型研究助成-テスト(動作確認)<br>申請の進捗状況 : 確認中                                                       |
|                                                                                                    |
| 【問い合わせ先】<br>公益財団法人 前田記念工学振興財団<br>事務局(研究助成・工学賞 担当)<br>TEL: 03-3222-6481<br>メール: <u>kinen.zaidan@jcity.maeda.co.jp</u>                           |

## 4.その他の操作について

|                                      | ¢ 4 ~ ?                                      |
|--------------------------------------|----------------------------------------------|
| ☆ い 助成プログラム一覧                        | マニュアルをダウンロード                                 |
| 助成プログラム一覧                            |                                              |
| 年度: 2022 - 受付状況: すべて -               |                                              |
| 表示件数 20 - 1 - 9件 / 全9件               | 掲載時期(古い順) く く 1 く / 1 >                      |
| ●受付前 2022年度 (1) 令和5年度 従来型研究助成 – 土木分野 | 申請期間:2022/08/22 00:00 ~ 2022/10/07 16:00 🖌   |
| ●受付前 2022年度 (2) 令和5年度 従来型研究助成 – 建築分野 | 申請期間 · 2022/08/22 00:00 ~ 2022/10/07 16:00 ~ |
|                                      | ※本画面は2022年度のものです。                            |

4.1 申請者用操作マニュアルについて

その他の操作については、「申請者用操作マニュアル」をご確認ください。

「申請者用操作マニュアル」は、ホーム画面、または助成プログラム一覧画面の右上「??」をマウスでクリックするとダウンロードできます。

#### 【お問い合わせ】

本マニュアルの記載内容に関するお問い合わせは、以下までお願いいたします。

公益財団法人 前田記念工学振興財団 事務局(北林) TEL:03-3222-6481 または、E-Mail:kinen.zaidan@jcity.maeda.co.jp